## **Primary Options Information For MedTech32 Users**

### **STEP 1: INITIATE PRIMARY OPTIONS**

Press Shift+F3 (or choose Module -> Advanced Forms -> New Form )

Choose your "Primary Options" provider, Then Click OK

| New Patient Form                                                                                                    |                |
|----------------------------------------------------------------------------------------------------|----------------|
| New Patient Form<br>Select the form type to create for this patient :-<br>Common Forms<br>Primary Options -<br>My Forms<br>MedTech<br>Health Link On-line<br>Primary Options - |                |
|                                                                                                    | ×              |
|                                                                                                    | <u>C</u> ancel |

## **STEP 2: NEW REFERRAL**

| MedTech-32 Evaluation     File Edit Patient Module Beport Iools Utilities Setup Window Help     Image: Setup Window Melp     MOUSE Mickey (130292.1)   12344 Disney Land, 112233445, 234234     A 3 - C   11 Jan 1945 63 yrs     Main   Web   More   Audit     Primary Options   Primary Options   Phone 555 1234   Please select your action :-   New Referral involve to an existing case      (View On-Line Guidelines)                                                                                                    |
|----------------------------------------------------------------------------------------------------|
| File Edit Patient Modele Beport Iools Window Help     Image: Select your action :-     New Referral Involve to an existing case     Verture work involve to an existing case                                                                                                    |
| Image: Second second secon |
| MOUSE Mickey (130292.1)       A 3 - C       JDR1234       DU       SI         12344 Disney Land, 112233445, 234234       DI Jan 1945 63 yrs       Male       Indian       10.00       B         New Primary Options Demo - local (MedTech)       Primary Options       Primary Options       Phone 555 1234         Please select your action :-       New Referral Industs a new referral Industes a new referral Industes a new refereral Industes a new referral Industes a new refereral                                                                                                    |
| New Primary Options Demo - local (MedTech)         Main       Web         Main       Web         Main       Web         Primary Options       Phone 555 1234         Please select your action :-       New Referral Intrate a new referral         New Referral Intrate a new referral       [View On-Line Guidelines]                                                                                                    |
| Main       Web       More       Audit         Image: Select your action :-       Phone 555 1234         Please select your action :-       Image: Select your action :-         New Referral Induces a new referral Induces a new referral Induces as a new referral Induces as a new referral Induces as a new referral Induces as a new referral Induces as a new referral Induces as a new referral Induces and a new referral Induces as a new referral Induces as a new referral Induces and a new referral Induces and a new refereral Induces and a new                                                                                                    |
| Primary Options       Phone 555 1234         Please select your action :-       New Referral Inflate a new referral Inflate a new r                                                                 |
| Primary Options       Phone 555 1234         Please select your action :-       View Referral Inteste a new referral Inteste a new referral Integrates and Involce to an existing case         Outcome act a Involce to an existing case       [View On-Line Guidelines]                                                                                                    |
| Please select your action :-   New Referral Intere a new referral  Interest and an existing case  Outcome                                                                                                    |
| Please select your action :-  New Referral Initiate a new referral Invoice road a Invoice to an existing case  Outcome a                                                                                                    |
| New Referral Initiate a new referral     Initiate a new referral     Initiate a new referral     Initiate a new referral     Outdoorses                                                                                                    |
| Inverse - au a invoice to an existing case                                                                                                    |
| Solution for some form for a case                                                                                                    |
|                                                                                                    |
| Update Information Add additional information to the case [Contact Us]                                                                                                    |
| View Status Of Claims view the current status of claims                                                                                                    |
| View Open Cases View all open cases (or cases requiring more information)                                                                                                    |
| Test Connection Test connection is operational                                                                                                    |
|                                                                                                    |
| Γ Par <u>k</u> ed <u>Print</u> <u>Ω</u> K <u>C</u> ancel <u>H</u> elp                                                                                                    |
| HPH5014 SFE EDGE (M)                                                                                                    |

# **STEP 3: CONFIRM ELIGABILTY** Confirm Eligibility then click proceeded.

| MedTech-32 Evaluation                                                                                                    |            |              |          |                |     |
|----------------------------------------------------------------------------------------------------|------------|--------------|----------|----------------|-----|
| <u>Eile Edit Patient M</u> odule <u>R</u> eport Iools <u>U</u> tilities <u>S</u> etup <u>W</u> indow <u>H</u> elp                                                                                                    |            |              |          |                |     |
|                                                                                                    | <u>n</u>   |              |          | B 🖬            |     |
| MOUSE Mickey (130292 1) A 3 - C                                                                                                    | JDB        | 1234         | DU       |                | SFE |
| 12344 Disney Land, 112233445, 234234 01 Jan 1945 63 yrs Ma                                                                                                    | ale Indian |              | 10.00    |                | BD  |
| S New Primary Options Demo - local (MedTech)                                                                                                    |            |              |          |                |     |
| Main Web More Audit                                                                                                    |            |              |          |                | ۲   |
| Confirmation of Eligibility (For a New Referral)                                                                                                    |            |              |          |                | ^   |
| Patient resides with the Your DHB                                                                                                    | [View O    | n-Line       | Guidelin | esl            |     |
| Patient would normally be admitted / referred to hospital for this                                                                                                    | •          |              |          |                |     |
| ppisode of Care or the hospital has referred the patient to you                                                                                                    |            |              |          |                |     |
| r after hours A/M where necessary                                                                                                    |            | [Contact     | Us]      |                |     |
| F The period of care under is anticipated to be 3 days or less                                                                                                    |            |              |          |                |     |
| This is condition is NOT covered by Acc                                                                                                    |            |              |          |                |     |
| The anticipated cost of care will be under \$300 (otherwise prior approval is equired)                                                                                                    |            |              |          |                |     |
| The Patient has been <b>informed and agrees</b> to information on this form<br>and other information relating to this illness will be made <b>available to</b><br><b>primary options</b> and sub-contracted health care providers. |            |              |          |                |     |
| PROCEED WITH REFERRAL                                                                                                    |            |              |          |                | ~   |
| ☐ Parked                                                                                                    | Prin       | t <u>O</u> K | Cance    | el <u>H</u> el | p   |
| HPH5014                                                                                                    | 14 SF      | E EDGE       | : (M)    |                | 1   |

## Step 4 COMPLETE THE REFERRAL

Enter the Diagnosis, Coding, add notes then submit

| MedTech-32 Evaluation                                                                                                    |           |
|----------------------------------------------------------------------------------------------------|-----------|
| Eile Edit Patient Module Report Iools Utilities Setup Window Help                                                                                                    |           |
|                                                                                                    | 6         |
| MOUSE Mickey (130292.1)         A 3 - C         JDR1234         DU           12344 Disney Land, 112233445, 234234         01 Jan 1945 63 yrs         Male         Indian         10.00 | SFE<br>BD |
| Sew Primary Options Demo - local (MedTech)                                                                                                    |           |
| Main Web More Audit                                                                                                    |           |
| Case                                                                                                    |           |
| Case Ref # Provisional/Working Diagnosis Coding                                                                                                    | a a       |
| Referral "New"                                                                                                    |           |
| Date 25 S 8 2008 Relevant Clinical Information (Expand)                                                                                                    |           |
| Add Consult Notes                                                                                                    |           |
|                                                                                                    | ~         |
|                                                                                                    |           |
|                                                                                                    |           |
|                                                                                                    |           |
|                                                                                                    |           |
|                                                                                                    |           |
| Information                                                                                                    |           |
| Please coordiate all Ultrsounds with PO                                                                                                    |           |
| Organisation Millistone Family Practice Cbd p: 09 358 0116 f: 09 379 9188 pho: Harbour PHO                                                                                             |           |
| Provider Dr Sam Entwistle #23948 provider not in the list, diak [add]                                                                                                    | 31        |
| SUBMIT REFERRAL TO PRIMARY OPTIONS                                                                                                    |           |
| r Parked                                                                                                    | Help      |
| HPH5014 SFE EDGE (M)                                                                                                    |           |

## Step 5 Lodge/Save Form into Medtech

| Finally         | Click | OK to | save | the | form | in | MedT | ech |
|-----------------|-------|-------|------|-----|------|----|------|-----|
| <b>F</b> inally | CHCK  | UK IU | save | uie | TOTH | ш  | Meul | ecn |

| MedTech-32 Evaluation                                                                                                    |            |
|----------------------------------------------------------------------------------------------------|------------|
| Eile Edit Patient Module Report Iools Utilities Setup Window Help                                                                                                    |            |
| 😫 🗄 🖾 🖄 🛤 🛤 🖬 📲 👪 🕍 🖬 🖬 11 27 💁 🗟 🖄 🧭 🔛 🗐 🛅                                                                                                    | 1          |
| MOUSE Mickey (130292.1)         A 3 - C         JDR1234         DU           12344 Disney Land, 112233445, 234234         01 Jan 1945 63 yrs         Male         Indian         10.00 | SFE<br>BD  |
| New Primary Options Demo - local (MedTech)                                                                                                    |            |
| Main Web More Audit E                                                                                                    | 1 <b>(</b> |
| Windows Internet Explorer Phone 555 1234 Fax 555 5678                                                                                                    |            |
| Referral for case is now lodged with Primary Options ian (43)                                                                                                    |            |
| Please save/ok this form now in your system.                                                                                                    | _          |
| aschaed                                                                                                    | -          |
| Information                                                                                                    |            |
| Please coordiate all Ultrsounds with PO                                                                                                    |            |
| Organisation Millstone Family Practice Cbd p: 09 358 0116 f; 09 379 9188 pho: Harbour PHO                                                                                              |            |
| Provider Dr Sam Entwistle 23948                                                                                                    |            |
| Referral for "example" lodged with Primary Options, Case No: NW629994                                                                                                    |            |
| □ ParkedPrintCancel                                                                                                    | lelp       |
| HPH5014 SFE EDGE (M)                                                                                                    |            |

#### **ANYTIME: VIEW STATUS**

Same steps as before but choose view status of claims.

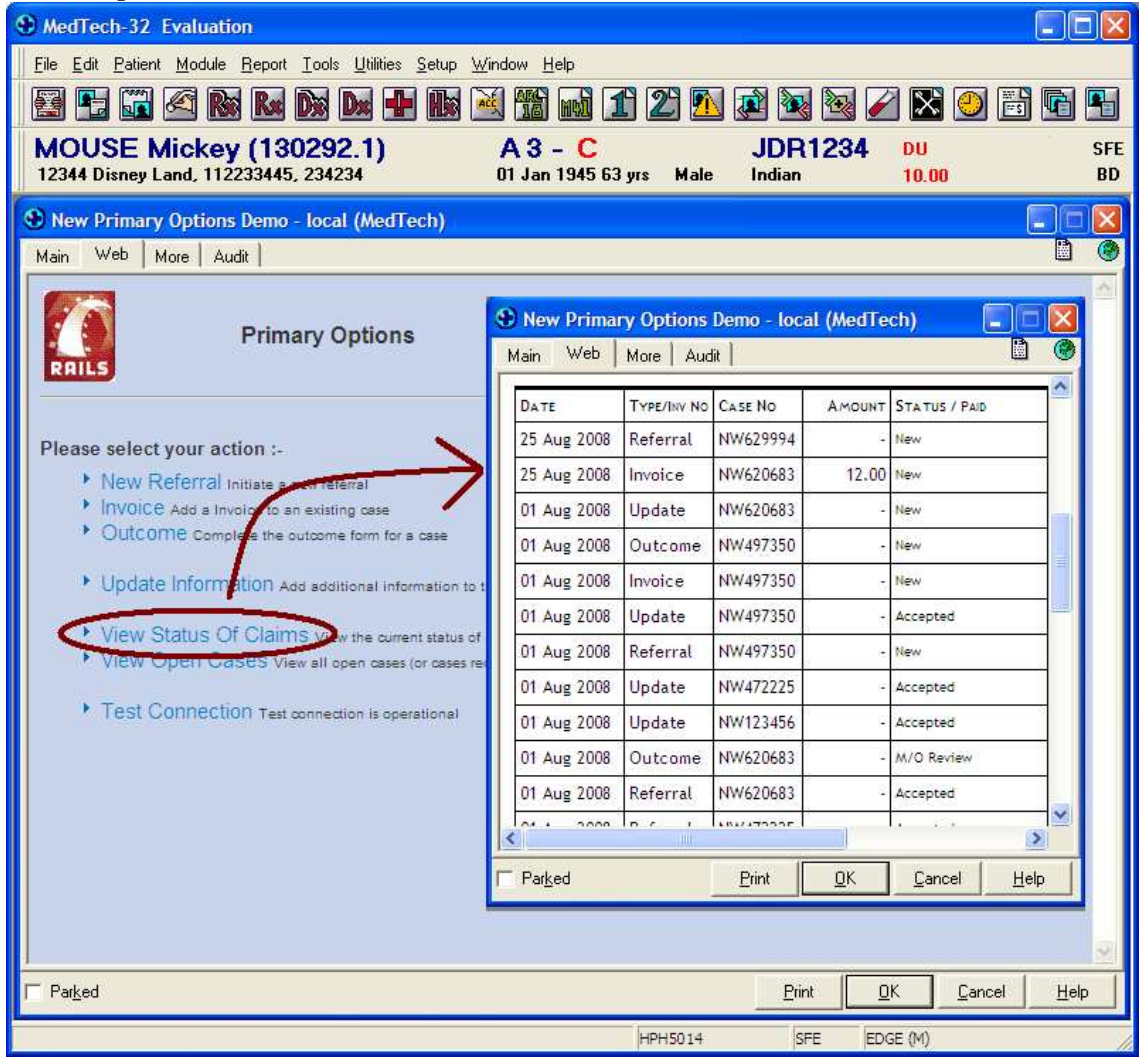

#### INVOICE

Same steps as before, but choose invoice,

NOTE: A invoice will be lodged in the medtech32 system, when saved, please ensure the providers on the more tab are correct

| MedTech-32 Evaluation                                                                                   |                               |                        |              |             | _ 🗆 🛛 |
|----------------------------------------------------------------------------------------------------|-------------------------------|------------------------|--------------|-------------|-------|
| <u>File E</u> dit <u>Patient M</u> odule <u>Report T</u> ools <u>U</u> tilities <u>Setup Window H</u> i | lp                            |                        |              |             |       |
|                                                                                                    | 1 2 1                         |                        | 2 🏹 🔀        | 2 🗄 🛛       | 1     |
| MOUSE Mickey (130292.1) A.3.                                                                            |                               | IDB12                  | 34 DII       |             | SEE   |
| 12344 Disney Land, 112233445, 234234 01 Jan                                                             | 945 63 yrs Male               | VDT(TZ)                | 10.00        |             | BD    |
| Sew Primary Options - Local (MedTech)                                                                   |                               |                        |              |             |       |
| Main Web More Audit                                                                                     |                               |                        |              |             |       |
| Primary Options                                                                                         |                               | 1                      | Phone 555 69 | 932         | ^     |
| Case EG100000 example (Other infection)                                                                 |                               |                        |              |             |       |
| Invoice "New"                                                                                           |                               |                        |              |             |       |
| Date 3 💌 6 💌 2008 💌                                                                                     | Relevant Clinical Inform      | mation <u>(Expand)</u> |              |             |       |
|                                                                                                    |                               | ~                      |              |             | -     |
| <u> </u>                                                                                                |                               | M                      | Add Cor      | isult Notes |       |
| Organisation Millstone Family Practice                                                                  |                               |                        |              |             |       |
| Provider Dr Sam Entwistle #A88984-3 provi                                                               | ler not in the list, click [a | <u>dd]</u>             |              |             |       |
| Services                                                                                                |                               |                        |              |             | _     |
| DATE OF SERVICE SERVICE CODE + ANNOTATION                                                               |                               |                        |              | AMOUN       | ¢T.   |
| 3 ▼  6 ▼  2008 ▼  GP Home Visit                                                                         | <u> </u>                      |                        |              | 7           | 5.00  |
| Home Visit By Doctor, Anno                                                                              | ate Ivillage/After hou        | rs                     |              |             |       |
| Initial Nurse observation (11                                                                           | most of the time)             |                        |              | 61          | 5.00  |
| 3 • 6 • 2008 •                                                                                          |                               |                        |              | <b></b>     | _     |
| 3 • 8 • 2008 •                                                                                          |                               |                        |              |             | _     |
|                                                                                                    | 70                            |                        |              |             | _     |
|                                                                                                    |                               |                        |              |             | -     |
|                                                                                                    |                               |                        |              |             | _     |
|                                                                                                    |                               |                        |              |             |       |
| □ Parked                                                                                                | 110                           | Print                  | <u>O</u> K   | Cancel      | Help  |
|                                                                                                    | HPH5014                       | SFE                    | MT32 Main D  | atabase (M) |       |

#### OUTCOME

Same steps as before, but choose outcome.

| MedTech-32 Evaluation                                                 |                           |                 |                           |              |
|-----------------------------------------------------------------------|---------------------------|-----------------|---------------------------|--------------|
| Eile Edit Patient Module Report Tools Utilities Setup Window Help     |                           |                 |                           |              |
|                                                                       | 1 2 🔝                     |                 | 2 🔀 🕑 🗄                   |              |
| MOUSE Mickey (130292.1) A 3 - (                                       |                           | JDR1234         | DU                        | SFE          |
| 12344 Disney Land, 112233445, 234234 UI Jan 194                       | 563 yrs Male              |                 | 10.00                     | BD           |
| New Primary Options - Local (MedTech)                                 |                           |                 |                           |              |
| Main Web More Audit                                                   |                           |                 |                           |              |
| Primary Options                                                       |                           | Pho             | ne 555 6932               | <u>_</u>     |
| Case EG100000 example (Other infection)                               |                           |                 |                           |              |
| Outcome "New"                                                         |                           |                 |                           |              |
| Date 3 - 6 - 2008 - R                                                 | elevant Clinical Infor    | mation (Expand) |                           |              |
|                                                                       |                           | × /             |                           |              |
|                                                                       |                           | 7               | Add Consult Not           | es           |
|                                                                       |                           |                 |                           |              |
|                                                                       |                           |                 |                           |              |
|                                                                       |                           |                 |                           |              |
|                                                                       |                           |                 |                           |              |
|                                                                       |                           |                 |                           |              |
|                                                                       |                           | ~               |                           |              |
| Final/Eventual Diagnosis                                              | oding                     |                 |                           |              |
|                                                                       |                           |                 | -                         |              |
| Outcome of episode of care:                                           | 2                         | <u> </u>        |                           |              |
| Organisation Millstone Family Practice Mairangi Bay p: 09 358 0116 f. | 09 477 2091 pho: H        | arbour PHO      |                           |              |
| Provider Dr Sam Entwistle #A88984-3 💽 provider r                      | not in the list, click [a | <u>dd]</u>      |                           |              |
| SUBMIT OUTCOME TO PRIMA                                               | RY OPTIONS                |                 |                           |              |
|                                                                       |                           |                 |                           |              |
| ☐ Parked                                                              |                           | <u>Print</u>    | <u>D</u> K <u>C</u> ancel | <u>H</u> elp |
|                                                                       | HPH5014                   | SFE             | 1T32 Main Database (      | M)           |